## Avira Managed Email Security (AMES) User Guide

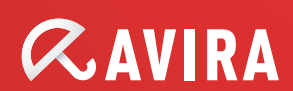

# *AVIRA*

## **Table of Contents**

| 1. Product information4                                       |
|---------------------------------------------------------------|
| 1.1 Functionality                                             |
| 1.2 Licensing AMES5                                           |
| 2. Getting started with AMES6                                 |
| 2.1 Adding a new domain to AMES6                              |
| 2.2 Logging in to AMES6                                       |
| 2.3 Configuring the AMES domain7                              |
| 2.4 Scanning outgoing emails9                                 |
| 3. Setting your AMES domains and users10                      |
| 3.1 Making general domain settings 10                         |
| 3.2 Setting the services available to end-users               |
| 3.3 Adding new users to a domain12                            |
| 3.3.1 Adding a new user12                                     |
| 3.3.2 Adding multiple users to a domain (Mass Add)14          |
| 3.4 Import/ Export the list of domain users15                 |
| 3.5 Adding a user alias 16                                    |
| 3.6 Resetting user passwords 17                               |
| 3.7 Synchronization settings (LDAP/ CSV)18                    |
| 3.8 Domain queue information18                                |
| 3.9 Changing the email delivery options for a user            |
| 3.10 Customizing email signatures 19                          |
| 3.11 Setting up an automatic reply 21                         |
| 4. Quarantine Management 22                                   |
| 4.1 Configuring the email filters 22                          |
| 4.1.1 Handling intercepted spam or viruses22                  |
| 4.1.2 Adjusting the filter settings24                         |
| 4.2 Setting up virus and spam notifications                   |
| 4.3 Managing the quarantines directly from your email account |
| 4.4 Managing the quarantines from your AMES account           |

# *AVIRA*

| 5. User management                   | ŀ |
|--------------------------------------|---|
| 5.1 User management in advanced mode | 5 |
| 6. Statistics                        | • |
| 7. Support 42                        | 2 |

## **1. Product information**

Thank you for taking a look at the Avira Managed Email Security (AMES) manual.

This manual will help you get started with AMES, as well as customizing AMES to your specific needs. You will have peace in your inbox in no time.

## **1.1** Functionality

Avira Managed Email Security (AMES) is a service dedicated to stopping spam or viruses before they reach your company's network. This is achieved by routing the emails to our AMES server cluster. AMES then scans and delivers the malware-free emails to your server.

### The most accurate spam scanning technology

For intercepting spam, we use a combination of technologies proven to be extremely effective. Since spammers and virus makers become more skilled every day, we constantly test and implement new methods to keep our lead position in email scanning, and you enjoy the benefits of this without any extra effort.

### **Configuring AMES**

Because we stop spam and viruses "in the cloud", that is also the place where the configuration is done.

You can log in to the AMES interface at <u>https://ames.avira.com</u>.

Currently, the AMES interface is available in the following languages:

- English
- German
- French
- Spanish
- Dutch

AMES saves your language preference in a cookie or tries to match your browser's language. In case of an unsupported language, the AMES interface opens in English.

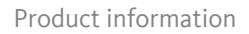

### **Release notes**

To keep you up to date with the latest developments, we placed a link to the **Release notes** page (available at Partner and domain administrator levels only).

## 1.2 Licensing AMES

When you let your Avira Partner purchase a license for AMES, you need to choose the number of users. These users correspond to the total number of people in your organization, that are going to use AMES to filter emails.

AMES gives you total freedom to distribute these users across multiple domains, create aliases for them, set filtering rules, etc. but you should always keep your license up to date with the actual users. For more information, see the AMES terms and conditions on our <u>website</u>.

# **Æ**AVIRA

## 2. Getting started with AMES

You'll find that once your Avira Partner has set up a license for your domain, the rest of the configuration is surprisingly easy.

If you don't have an Avira Partner yet, please take a look at the <u>Avira Partner Locator</u> on our website.

## 2.1 Adding a new domain to AMES

To add a new domain to AMES, please call your Avira Partner. They will then register your details, request a license and add the domain to AMES.

## 2.2 Logging in to AMES

The domain is created in AMES and you will receive an **order confirmation email** with the credentials for the AMES account and details such as **DNS MX settings** and **Firewall settings**.

1. Open <u>https://ames.avira.com</u> in your browser, where you'll find the login screen:

|            | d Email Security |                       | 🔡 English | Not logged in |
|------------|------------------|-----------------------|-----------|---------------|
| > Welcome  |                  |                       |           |               |
| User login |                  |                       |           | Partner login |
|            | Login name       |                       |           |               |
|            | Domain           |                       |           |               |
|            | Password         |                       |           |               |
|            |                  | ່ Log in              |           |               |
|            | Demo             | Forgot your password? |           |               |

2. Fill in your Login name, the Domain you want to access, and your Password.

These were written in the order confirmation your partner received.

3. Click Login.

You will see the AMES **Service License Agreement** (SLA), which you need to read and agree, to continue.

## 2.3 Configuring the AMES domain

For each new domain, one generic user is created (see "The catch-all user" - page 12) and the **mail delivery** is set to the **currently used mail server**. This means, you can start using AMES without any further configuration and the email flow will not be interrupted.

Normally, your partner carries out the domain configuration for you, but if for some reason you need to do this yourself, we'll guide you in the process.

### The Domain status assistant

After logging in to AMES, click the **Services** tab in the **Domain overview**.

| ome > Domai    | n overview         |                |                |                                      |                                                                                                    |                                      |
|----------------|--------------------|----------------|----------------|--------------------------------------|----------------------------------------------------------------------------------------------------|--------------------------------------|
| Domain         | Services           | Users          | Relay          | Signature                            | Statistics                                                                                            | <u>Domain status</u> ✔               |
| Managed E      | mail Security      |                |                |                                      | _                                                                                                    |                                      |
| Provides sec   | urity against viru | ises, spam and | unwanted conte | ent                                  |                                                                                                    | 10 - 10 - 10 - 10                    |
| Domain DN      | S information      |                |                |                                      |                                                                                                    | domain.demo                          |
| Item           |                    |                |                | Valu                                 | le                                                                                                    |                                      |
| DNS server f   | or domain          |                |                | ns1:<br>ns9:<br>ns1:<br>ns1:<br>ns1: | 3.avira-ns.net<br>avira-ns.net<br>4.avira-ns.de<br>0.avira-ns.de<br>2.avira-ns.de                     |                                      |
| MX records for | or domain          |                |                | 10 m<br>20 m                         | nx1.c01.avira.com<br>nx2.c01.avira.com                                                                |                                      |
| Incoming IP a  | addresses          |                |                | Ples                                 | ese make sure that your fire<br>nections from the following<br>212.79.247.128/25<br>89.105.213.128/25 | ewall accepts incoming<br>IP ranges: |

The **Domain status** link opens the 5-step domain activation assistant, which shows the status of each step and eventually displays instructions to complete them:

- 1. Domain validation
- 2. Mail server delivery
- 3. DNS settings

- 4. Firewall settings
- 5. User configuration

|       |                                                                                                    | Č |
|-------|----------------------------------------------------------------------------------------------------|---|
| Doi   | main status 🔺                                                                                                    |   |
| To ma | ke sure the domain is properly configured, please complete the following steps in the correct order.                                                                                                    | Į |
| 1.    | Domain validation © The domain is validated.                                                                                                    |   |
| 2.    | Mail server delivery 🖉 Last update: 22-11-2011 09:33                                                                                                    |   |
|       | AMES is able to deliver mail to havnet.positive-internet.com,bludger.positive-internet.com.                                                                                                    |   |
| 3.    | DNS settings       Last update: 22-11-2011 09:33         Image: Solution in the MX records are currently set to bludger.positive-internet.com, havnet.positive-internet.com.         Solution: The MX records should be set to the AMES cluster by changing them to mx1.c01.avira.com and mx2.c01.avira.com. Please contact the DNS provider of this |   |
| 4.    | domain to change the MX records.  Firewall settings Last update: 22-11-2011 09:33                                                                                                    |   |
|       | The firewall should only accept traffic from the AMES ip-range 212.79.247.128/25 & 89.105.213.128/25 and block other ip addresses. Not doing this could result in spam still being sent to the domain.                                                                                                    |   |
|       | Solution: Please contact the administrator of the firewall to configure it correctly.                                                                                                    |   |
| 5.    | User configuration B There are users created or the catch-all warning was ignored.                                                                                                    |   |

### **Configuring the DNS server**

To activate the scanning and filtering of incoming emails, you have to change the **MX**settings in the DNS server for the domain. The correct records are in the order confirmation email.

If correct, the MX records are displayed in green under *Domain DNS information* in the **Services** tab of the **Domain overview**. In case the MX records are not correctly set, a message in red is displayed. For example:

No MX records found The MX records should be: 10 mx1.c01.avira.com 20 mx2.c01.avira.com

Note

Make sure there is no MX-record with a priority below 10; otherwise emails from your organization will not be scanned and filtered by AMES.

Depending on the Time-To-Live (TTL) settings of your MX records, it might take up to 24 hours before DNS changes become active.

# **&**AVIRA

After directing the MX records to the Avira AMES cluster, the managed service is active and will scan and filter the incoming emails. The filtered and scanned emails will be delivered to the regular mailbox.

### **Configuring security and firewall**

After DNS changes are complete and propagated correctly, make sure the receiving mail server accepts only emails coming from the AMES server cluster mentioned in the **order confirmation email**. This can be done through settings in the firewall or mail server itself.

## 2.4 Scanning outgoing emails

By default, AMES scans only the incoming emails. The relay service (scanning of outgoing emails) is initially deactivated.

| Domain                                                                | Services                                                                                                    | Users                                                                                                    | Relay                                                                                         | Signature                                                                           | Statistics                        | Domain status 🗸 |  |  |  |  |
|-----------------------------------------------------------------------|----------------------------------------------------------------------------------------------------|----------------------------------------------------------------------------------------------------|-----------------------------------------------------------------------------------------------|-------------------------------------------------------------------------------------|-----------------------------------|-----------------|--|--|--|--|
| Outgoing emai                                                         | il<br>processing outgoin                                                                                      | g email is not ens                                                                                        | abled for this dor                                                                            | nain.<br>ed relav servers                                                           | _                                 | doctest.com     |  |  |  |  |
| Allowed relay<br>If you need add                                      | Allowed relay servers If you need additional addresses added, please contact our support department.          |                                                                                                    |                                                                                               |                                                                                     |                                   |                 |  |  |  |  |
| Relay policy                                                          | Relay policy                                                                                                  |                                                                                                    |                                                                                               |                                                                                     |                                   |                 |  |  |  |  |
| - Relaying<br>- You can c<br>- Sending c<br>- Upon requ<br>- When ser | your outbound ema<br>only send outbound<br>out newsletters thro<br>uest, this feature ca<br>it messages cause | ills is not part of th<br>lemails where the<br>ough the platform<br>in be enabled. Pl<br>abuse complaints | he standard ema<br>e sender address<br>is NOT allowed<br>ease contact you<br>, the outbound/n | il filtering service<br>: is from a domain fi<br>ur partner<br>elay service will be | ltered by the service<br>disabled |                 |  |  |  |  |

If you want AMES to scan your outgoing emails for viruses, please contact your Avira partner, to activate the relay feature for your domain.

With enabled relay service, the domain's administrators will see the amount of filtered outgoing messages.

A daily maximum amount of messages is set, depending on the number of users: the amount of users in the domain, multiplied by 50 (never less than 1000 messages). If this limit is reached, the administrators receive a bounce message.

home > Domain overview

## 3. Setting your AMES domains and users

## 3.1 Making general domain settings

First, you should check the general settings of the new domain.

1. In the **Domain overview**, click the **Domain** tab.

| Domain                             | Services                                | Users                    | Relay    | Signatur | e Stati                  | stics         | Domain status 🗸      |  |  |
|------------------------------------|-----------------------------------------|--------------------------|----------|----------|--------------------------|---------------|----------------------|--|--|
| _                                  |                                         |                          |          |          |                          |               |                      |  |  |
| Domain set                         | tings                                   |                          |          |          |                          |               | domain.demo (113369) |  |  |
| Below you ca                       | in change some g                        | general domain s         | ettings. |          |                          |               |                      |  |  |
| Item                               |                                         |                          |          |          | Value                    |               |                      |  |  |
| Active                             |                                         |                          |          |          | <b>\$</b>                |               |                      |  |  |
| License                            |                                         |                          |          |          | Purchased                |               |                      |  |  |
| Maximum u<br>You are not allow     | sers<br>red to change the amo           | ount of users.           |          |          | 10                       |               |                      |  |  |
| Email doma                         | ain administrato                        | or                       |          |          | demo.admin@domain.demo   |               |                      |  |  |
| Default inco<br>Is automatically ( | oming SMTP se<br>configured for newly a | erver(s)<br>added users. |          |          | smtp.serveri.domain.demo |               |                      |  |  |
| One IP or host n                   | ame on every line                       |                          |          |          |                          |               |                      |  |  |
| Click <u>here</u> to               | apply settings                          | for all domain           | users    |          | (SMTP Check)             |               |                      |  |  |
| Blocked recipients                 |                                         |                          |          |          |                          |               |                      |  |  |
|                                    |                                         |                          |          |          |                          |               | .1                   |  |  |
| Type of qua                        | rantine release                         |                          |          |          | Release as               | an attachment | t 🗨                  |  |  |

The **Domain status** link opens the 5-step domain activation assistant (see "The Domain status assistant" - page 7).

2. Your partner can activate or deactivate your domain.

The license type and the maximum number of users for the domain are displayed under *Domain settings*.

- 3. In the **Email domain administrator** field, type the email address of the domain administrator.
- 4. Insert the **Default incoming SMTP server(s)**, which will apply to the new users you create.

Add only one IP address or hostname on each line.

If you want to assign these servers to all domain users, use the "Click here" link.

5. In case you want to block the email accounts of certain users, but keep their quarantines for a while, add their email addresses in the **Blocked recipients** field.

When released from quarantine, blocked emails can be released as attachment or as the original message. To set this behavior for the entire domain, use the option **Type of quarantine release**:

- Release as the original message Send the original message to the users' inboxes.
- **Release as an attachment** Send the blocked message as attachment to a warning email to the users' inboxes.

## 3.2 Setting the services available to end-users

- 1. In the Domain overview, click the Services tab.
- 2. Under *Services available to users*, you can enable or disable certain options for all the end-users of the selected domain.

| Services available to users |                                                                  |                                                                |  |  |  |  |  |  |
|-----------------------------|------------------------------------------------------------------|----------------------------------------------------------------|--|--|--|--|--|--|
| Select the                  | Select the services the users of this domain are allowed to use. |                                                                |  |  |  |  |  |  |
| select                      | option description                                               |                                                                |  |  |  |  |  |  |
|                             | Sender domain MUST exist                                         | Handle as being SPAM if sender domain address does not resolve |  |  |  |  |  |  |
| select                      | option                                                           | description                                                    |  |  |  |  |  |  |
| 1                           | SMTP Deliver Deliver to your SMTP mall server (Default)          |                                                                |  |  |  |  |  |  |
| <b>V</b>                    | Mail forward Forward all emails to another email address         |                                                                |  |  |  |  |  |  |
| select                      | t Services description                                           |                                                                |  |  |  |  |  |  |
| <b>V</b>                    | VirusScan                                                        | Scan emails for viruses                                        |  |  |  |  |  |  |
| <b>V</b>                    | SpamFilter                                                       | Filter spam emails                                             |  |  |  |  |  |  |
| <b>V</b>                    | ContentFilter                                                    | Filter email based on content                                  |  |  |  |  |  |  |
| 1                           | Auto-reply                                                       | Send reply message to all email received                       |  |  |  |  |  |  |
| User privileges             |                                                                  |                                                                |  |  |  |  |  |  |
| <b>V</b>                    | Users are allowed to change their own settings                   |                                                                |  |  |  |  |  |  |
| Save                        |                                                                  |                                                                |  |  |  |  |  |  |

- Sender domain MUST exist If the domain of the sender does not resolve, the message is considered spam.
- SMTP Deliver Messages are delivered to the SMTP mail server.
- Mail forward Messages are forwarded to another email address.
- VirusScan Messages are scanned for viruses.
- SpamFilter Messages are scanned for spam.
- **ContentFilter** Message components are scanned, according to the whitelist/ blacklist content rules.
- Auto-reply The users are allowed to activate the auto-reply service.
- Users are allowed to change their own settings The users can activate virus notifications and schedule quarantine reports.

## 3.3 Adding new users to a domain

When AMES is configured for your domain, the users you provide have to operate properly. If an email is sent to the email address test@demo.domain, the user test has to exist, or the email will bounce back to the sender.

### The catch-all user

By default, AMES has one **catch-all user**. A catch-all user is convenient because it receives emails for all users on your domain.

Note

Avira discourages the use of a "catch-all" setting. The best approach is to create a separate user account in AMES for every user you have. The LDAP feature can reduce the time spent on this task. Please contact your Avira partner for more information.

### 3.3.1 Adding a new user

1. To add a new user manually, go to the **Domain overview** and click the **Users** tab.

| Domain        | Services           | Users            | Relay           | Signature      | Statistics | Domain status 🗸 |           |           |         |          |          |
|---------------|--------------------|------------------|-----------------|----------------|------------|-----------------|-----------|-----------|---------|----------|----------|
| Users of do   | main name          | _                | _               | _              | _          |                 |           |           | -       | doc      | test.com |
| All domain us | ers are listed bel | ow. Click on use | r name to go to | user settings. |            |                 |           |           | Advar   | nced mod | e 🔳      |
| user name     |                    |                  |                 |                |            |                 | ervice    | s         | deliver | admin    | Delete   |
|               |                    |                  |                 |                |            | AV              | AS        | CF        |         |          |          |
| doctes        | t com (catch-all   | 0                |                 |                |            | \$              | <b>\$</b> | <b>\$</b> | ×       | 2        | $\times$ |
|               |                    |                  |                 | Shown 1-1 (Tot | al: 1)     |                 |           |           |         |          |          |
| S Add user    | 😒 Mass             | Add              |                 |                |            | Searc           | h:        |           |         |          | Q Search |

2. Click Add user to open the Add user to domain dialog:

|                             |           | domain.demo |  |  |  |  |  |
|-----------------------------|-----------|-------------|--|--|--|--|--|
| Add user to domain          |           |             |  |  |  |  |  |
| Item                        | Value     |             |  |  |  |  |  |
| User name (2-63 characters) | demo-user |             |  |  |  |  |  |
| Password (6-20 characters)  | •••••     | Strong      |  |  |  |  |  |
| Password again              | •••••     |             |  |  |  |  |  |
| Domain admin                |           |             |  |  |  |  |  |
| Copy settings from:         | New user  |             |  |  |  |  |  |
| ່ Save ນ Reset              | S Back    |             |  |  |  |  |  |

Each **User name** is considered to be the **primary email address** of that user; any other email address of that specific user is considered an **alias**.

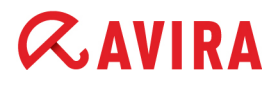

- 3. Type the **User name** and **Password** for your new user. The password has to be minimum 6 characters long. The password strength is shown as you type:
- 4. If you'd like this user to be able to manage the domain's settings on <a href="https://ames.avira.com">https://ames.avira.com</a>, enable the **Domain admin** option.
- 5. You can apply the settings from an existing user, by selecting it from the drop-down list **Copy settings from**.
- 6. When finished, click Save.

You will be warned that the user is disabled by default. This is done so you can review the settings before they take effect.

7. To enable the user, click its name in the **Users** tab and activate the **status** option and the available services in the **Services** tab:

| User      | Services                        | Quarantine    | Signature  | Report                                   | Statistics  |   |                   |  |  |
|-----------|---------------------------------|---------------|------------|------------------------------------------|-------------|---|-------------------|--|--|
|           |                                 |               |            |                                          |             |   |                   |  |  |
| Email St  | tatus                           |               |            |                                          | -           |   | tester1           |  |  |
| 1         | Status Only active when enabled |               |            |                                          |             |   |                   |  |  |
| Email al  | iases (one alias or             | n every line) |            |                                          |             |   |                   |  |  |
| tester.on | tester.one@domain.demo          |               |            |                                          |             |   |                   |  |  |
| Service   | 5                               | _             |            | _                                        | _           |   |                   |  |  |
| select    | Services                        |               |            | description                              |             |   |                   |  |  |
| 1         | VirusScan                       |               |            | Scan emails for virus                    | es          |   |                   |  |  |
| 1         | SpamFilter                      |               |            | Filter spam emails                       |             |   | Advanced settings |  |  |
| 1         | ContentFilter                   |               |            | Filter email based on content            |             |   | Advanced settings |  |  |
|           | Auto-reply                      |               |            | Send reply message to all email received |             |   |                   |  |  |
|           |                                 |               | _          |                                          | _           | _ |                   |  |  |
| Mail del  | iver options                    | _             | descript   | lian                                     |             | _ | _                 |  |  |
| select    |                                 |               | descript   | uon                                      |             |   |                   |  |  |
| ۲         | SMTP Deliver                    |               | Deliver to | your SMTP mail serve                     | r (Default) |   |                   |  |  |
| $\square$ | Mail forward                    |               | Forward a  | II emails to another en                  | all address |   |                   |  |  |
| SMTP De   | eliver server(s)                | _             | _          | _                                        | _           | _ | _                 |  |  |
| (one HOS  | (SMTP Check)                    |               |            |                                          |             |   |                   |  |  |
| aspmx.l.  | aspmx.l.google.com              |               |            |                                          |             |   |                   |  |  |
|           |                                 |               |            |                                          |             |   |                   |  |  |
|           |                                 |               |            |                                          |             |   |                   |  |  |
| N Sava    | N Reset                         |               |            |                                          |             |   |                   |  |  |

- VirusScan Messages are scanned for viruses.
- SpamFilter Messages are scanned for spam.

domain.demo

- ContentFilter Message components are scanned, according to the whitelist/ blacklist content rules.
- Auto-reply The users are allowed to activate the auto-reply service.
- SMTP Deliver Messages are delivered to the SMTP mail server.
- Mail forward Messages are forwarded to another email address.

### 3.3.2 Adding multiple users to a domain (Mass Add)

1. To add multiple users at once, go to the **Domain overview**, click the **Users** tab and press **Mass Add**.

| Add users to domain                                                                                                    | Add users to domain           |              |   |  |  |  |  |  |  |
|----------------------------------------------------------------------------------------------------|-------------------------------|--------------|---|--|--|--|--|--|--|
| Item                                                                                                    | Value                         |              |   |  |  |  |  |  |  |
| User names (1-63 characters, one user<br>per line)<br>e.g.<br>john<br>james<br>sales<br>finance<br>(all on their own line) | tester1<br>tester2<br>tester3 |              |   |  |  |  |  |  |  |
|                                                                                                    |                               |              | : |  |  |  |  |  |  |
| Password Option:                                                                                                    | Generate new random           | n passwords. |   |  |  |  |  |  |  |
| Send mail to users:                                                                                                    | 🖲 yes 🔘 no                    |              |   |  |  |  |  |  |  |
| Copy settings from:                                                                                                    | domain.demo                   |              | - |  |  |  |  |  |  |
| Save Save                                                                                                    | > Back                        |              |   |  |  |  |  |  |  |

- 2. Insert the names of the new users, one per line, in the User names area.
- 3. You can apply the settings from an existing user, by selecting it from the drop-down list **Copy settings from**.
- 4. The **Mass Add** feature generates random passwords and sends them by email to the users, if the option **Send mail to users** is set to **yes**.
- 5. When finished, click **Save**.

A message is displayed, with the list of users and passwords added to the domain.

 Send the new credentials to your new users, if the option Send mail to users was set to no.

## 3.4 Import/ Export the list of domain users

Avira-Partners and AMES domain administrators can import/ export the list of the users of a domain in a csv-type file. The file is editable and contains the settings for each user. It can be used to easily add or modify the settings for a large number of users (mass updates).

1. To carry out an import or export of the users' list, go to the **Domain overview**, click the **Domain** tab and scroll down to the *CSV Import/Export* section.

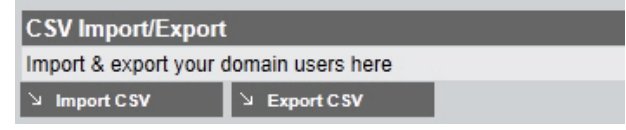

2. Click Export CSV and open the export file in an editor or save it on your system.

You can make changes to the users' settings in a spreadsheet, as needed.

3. Then you can save the file as .txt and import it into the domain again, by clicking **Import CSV** on the **Domain** tab.

| Import File - domain.demo                  |       |
|--------------------------------------------|-------|
| Import: cport_domain.demo.td Browse Upload |       |
|                                            | Close |

- 4. In the Import File dialog, select the file from your system and click Upload.
- 5. You can review the list of imported users and click **sync**, to finalize the import and generate new random passwords for all the users.

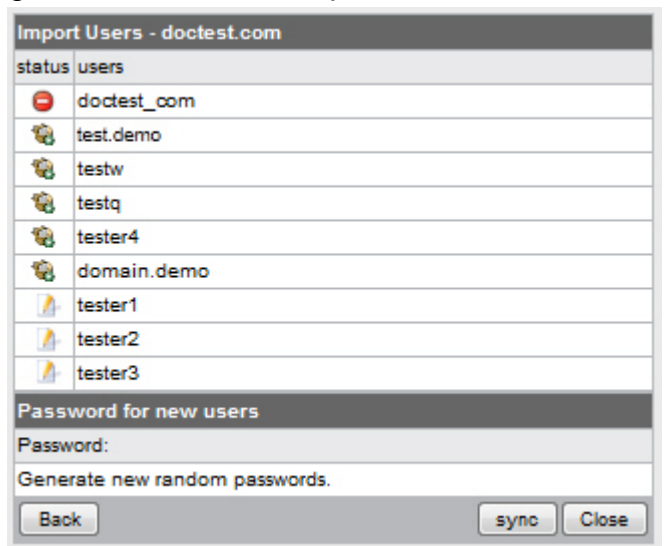

### Status symbols:

🤹 - added user

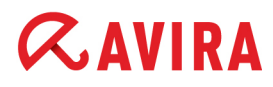

🌁 - modified user

- deleted user

## 3.5 Adding a user alias

User aliases can be used to assign multiple email addresses to one user.

1. If you'd like to create an alias, select the user from the Users tab.

The Services tab for the selected user opens:

home > Domain overview > Edit User : tester1

| User                         | Services                   | Quarantine    | Signature | Report | Statistics          |       |         |
|------------------------------|----------------------------|---------------|-----------|--------|---------------------|-------|---------|
| Email Statu                  | 5                          | _             |           |        |                     |       | tester1 |
| 👽 stati                      | us                         |               |           |        | Only active when en | abled |         |
| Email aliase                 | s (one alias or            | n every line) |           |        |                     |       |         |
| tester.one@d<br>tester.eins@ | lomain.demo<br>domain.demo |               |           |        |                     |       |         |
|                              |                            |               |           |        |                     |       |         |
|                              |                            |               |           |        |                     |       | .::     |

2. Add one or more email addresses in the **Email aliases** field

(e.g. tester.one@domain.demo). Insert each of them on a new line, not separated by other characters.

3. Click **Save** on the bottom of the page when done.

### Greylisting

### Warning

If you'd like to use a **catch-all address**, use the \* placeholder (\*@domain.demo), but please note:

The use of a so-called catch-all setting, where every combination of characters in front of the domain name is accepted as an email address (\*@example.com), makes your domain extra vulnerable to spam and viruses. This is why AMES enables **advanced greylisting** for all catch-all users. This technique bounces emails from unknown senders the first time, and will accept only the second or later attempt. Because a lot of spam servers will not try to resend emails, greylisting significantly reduces the amount of emails that must be filtered and scanned.

### Note

Since the time it takes for the emails to be re-delivered depends on the sender's mail server, thus delaying the email delivery, Avira discourages the use of a "catch-all" setting. The best approach is to create a separate user account in AMES for every user you have. The **Domain synchronization** feature can really cut the time spent on this task.

### 3.6 Resetting user passwords

Domain administrators and Avira partners can reset the passwords of all users of a domain, by generating random passwords.

1. To reset all user passwords within a domain, go to the **Domain overview**, click the **Services** tab and scroll down to the *Password reset* section.

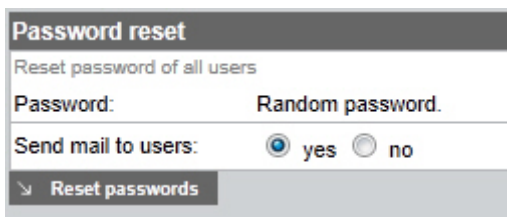

- 2. Leave the option **Send mail to users** enabled (**yes**, default setting), if you want to send the new credentials to the users by email.
- 3. Click **Reset passwords**, to generate the new credentials.

A list of the generated data is displayed.

# **Æ**AVIRA

4. If you did not enable the option **Send mail to users**, make sure you save this list and send the credentials to each of the users.

| AMES Password      | Reset         |
|--------------------|---------------|
| The passwords have | e been reset. |
| User:              | Password:     |
| test.demo          | AFC2B7A7      |
| domain.demo        | 7241B6D6      |
| tester1            | B7355228      |
| tester2            | FDF4DC3A      |
| tester3            | AA5EEF05      |
|                    |               |

## 3.7 Synchronization settings (LDAP/ CSV)

These settings are only available to Avira Partners, because of the possible consequences of misconfiguration. Please contact your Avira partner for more information.

## 3.8 Domain queue information

As Avira-Partner or domain administrator, you can view the statistics of **Incoming**, **Outgoing** and **Retry** queues per domain.

1. Select a domain and click the **Domain** tab. Scroll down to the *Domain Queue* section:

| Domain Queue                                  |          |          | Reset Queue |
|-----------------------------------------------|----------|----------|-------------|
| This queue information is updated every 5min. |          |          |             |
| Domain                                        | Incoming | Outgoing | Retry       |
| demo-ames                                     | 0        | 0        | 0           |

2. You can use the **Reset Queue** button, to empty the email queue.

## 3.9 Changing the email delivery options for a user

You can choose between delivery to your SMTP server (default setting) or forwarding the emails to another address (in case you temporary need this service).

# **&**AVIRA

1. To change mail delivery settings, select a User and go to the Services tab.

| Mail deliver options               |                             |                                             |  |  |
|------------------------------------|-----------------------------|---------------------------------------------|--|--|
| select                             | option                      | description                                 |  |  |
| ۲                                  | SMTP Deliver                | Deliver to your SMTP mall server (Default)  |  |  |
| 0                                  | Mail forward                | Forward all emails to another email address |  |  |
|                                    |                             |                                             |  |  |
| SMIPD                              | eliver server(s)            |                                             |  |  |
| (one HO                            | STNAME or IP on every line) | (SMTP Check)                                |  |  |
| mail.server.demo<br>mail.webfux.de |                             |                                             |  |  |
| St. Com                            | A. Barat                    |                                             |  |  |

- 2. Under Mail deliver options, you can choose between two methods:
  - Activate SMTP Deliver.

Under **SMTP Deliver server(s)**, you can add one or more hosts or IP addresses, to which AMES will deliver the emails.

- Activate Mail forward.
   Under Forward your email to this address, you can type one or more email addresses to which AMES will deliver your emails.
- 3. Click **Save** when done.

### 3.10 Customizing email signatures

AMES allows you to append a custom message (signature) to the bottom of an outgoing or incoming email.

Note

Please use only standard Western Latin/ Unicode characters in the signature text.

### Adding a signature to incoming emails

You can add a **user-specific** signature to incoming emails.

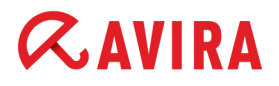

1. Select the User you'd like to add a signature for and go to the Signature tab.

home > Domain overview > Edit User : tester1

| User                                                             | Services                                              | Quarantine                                                                         | Signature                                                            | Report                              | Statistics          |                    |                           |
|------------------------------------------------------------------|-------------------------------------------------------|------------------------------------------------------------------------------------|----------------------------------------------------------------------|-------------------------------------|---------------------|--------------------|---------------------------|
| Signature                                                        | _                                                     | _                                                                                  | _                                                                    | _                                   | _                   | _                  | tester1                   |
| When enabled                                                     | l, signatures wil                                     | I be appended to                                                                   | the bottom of e                                                      | very email.                         |                     |                    |                           |
| Signatu                                                          | re for incomin                                        | ig email                                                                           |                                                                      |                                     |                     |                    | Reset to default          |
| This email ha<br>for all viruses<br>spam and ina<br>Signatures f | s been scanned<br>s and non-busin<br>oppropriate mate | d by Avira Manag<br>less related conte<br>erials, visit http://<br>mail can be set | ed Email Securi<br>nt. Protect agai<br>www.avira.com<br>when configu | ty,<br>nst virus,<br>ring a domain. |                     |                    |                           |
| Note: please<br>recipient of y                                   | only use star<br>your message                         | ndard Western L                                                                    | atin/Unicode (                                                       | characters in yo                    | our text, e.g. Chin | ese might not be i | received correctly by the |
| Save                                                             | 😼 Reset                                               |                                                                                    |                                                                      |                                     |                     |                    |                           |

2. Activate the option Signature for incoming email and write the text in the text area.

-OR-

Click the **Reset to default** link, to use a standard signature.

3. Click Save.

### Adding a signature to outgoing emails

You can add a **domain-specific** signature to outgoing emails, in case you use the Relay service (see 2.4 Scanning outgoing emails - page 9).

1. Select the **Domain** you'd like to add a signature for and go to the **Signature** tab.

home > Domain overview

| Domain                                        | Services                                                 | Users                                                    | Relay                                              | Signature                  | Statistics         | Domain status 🗸                             |
|-----------------------------------------------|----------------------------------------------------------|----------------------------------------------------------|----------------------------------------------------|----------------------------|--------------------|---------------------------------------------|
| Signature                                     | _                                                        | _                                                        | _                                                  | _                          | _                  | domain.demo                                 |
| When enable                                   | d, signatures will                                       | be appended to t                                         | he bottom of e                                     | every email.               |                    |                                             |
| Signat                                        | ure for outgoing                                         | g email                                                  |                                                    |                            |                    | Reset to default                            |
| This email h<br>for all viruse<br>spam and in | as been scanned<br>es and non-busine<br>appropriate mate | by Avira Managess related conter<br>rials, visit http:// | ed Email Secur<br>nt. Protect aga<br>www.avira.com | rity,<br>iinst virus,<br>1 |                    | .::                                         |
| Signatures                                    | for incoming en                                          | iail can be set                                          | when configu                                       | iring a user.              |                    |                                             |
| Note: pleas<br>recipient of                   | e only use stand<br>your message.                        | dard Western La                                          | atin/Unicode                                       | characters in y            | our text, e.g. Chi | nese might not be received correctly by the |
| Save Save                                     | b Reset                                                  |                                                          |                                                    |                            |                    |                                             |

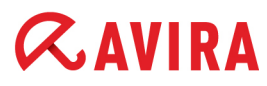

2. Activate the option **Signature for outgoing email** and write the text in the text area.

-OR-

Click the **Reset to default** link, to use a standard signature.

3. Click Save.

## 3.11 Setting up an automatic reply

1. To set an auto-reply message to the emails received by a user (for example, an "out of office" reply), select the **User**, go to **Services** and activate the **Auto-reply** service:

| Services |               |                                          |                   |  |  |
|----------|---------------|------------------------------------------|-------------------|--|--|
| select   | Services      | description                              |                   |  |  |
| <b>V</b> | VirusScan     | Scan emails for viruses                  |                   |  |  |
| V        | SpamFilter    | Filter spam emails                       | Advanced settings |  |  |
| V        | ContentFilter | Filter email based on content            | Advanced settings |  |  |
| R        | Auto-reply    | Send reply message to all email received |                   |  |  |
| 13       |               |                                          |                   |  |  |

Note

If the **Auto-reply** service is not listed for the selected user, the service has to be enabled by a domain administrator or Avira partner (see 3.2 Setting the services available to end-users - page 11).

2. Type the reply message (using standard Western Latin/ Unicode characters) in the **Auto-reply message** text area:

| <b>V</b>               | Auto-reply                                                                        | Send reply message to all email received                                       |
|------------------------|-----------------------------------------------------------------------------------|--------------------------------------------------------------------------------|
| Auto-repl              | N M655306                                                                         |                                                                                |
| Note: ple<br>recipient | ase only use standard Western Latin/Unicode ch<br>of your message.                | aracters in your text, e.g. Chinese might not be received correctly by the     |
| Thank yo<br>soon as p  | u for your email. Unfortunately I am unable to answer<br>cossible, when I return. | right now, as I am out of office until YYYY.MM.DD. I will answer your email as |
| Best rega              | rds,                                                                              |                                                                                |

3. Click **Save** to apply the change.

## 4. Quarantine Management

## 4.1 Configuring the email filters

AMES comprises a variety of email filtering and analysis tools. You can configure your AMES account to remove infected emails immediately, to send them to quarantine or just to place a tag in their subject. Furthermore, you can set the heuristic level of the spam control, define advanced spam rules and content filtering rules.

### Note

According to their company's security policy, the domain administrators can configure the filters, the quarantines and the reports, and disable these options for the end-users.

### 4.1.1 Handling intercepted spam or viruses

By default, AMES sends all spam and filtered emails to quarantine. You may also choose a different behavior, such as to tag the email and then deliver it to the inbox, or even to remove it immediately.

1. Choose a **User** for which you'd like to configure the spam and virus handling and click the **Quarantine** tab.

# **&**AVIRA

| /ser Services                          | Quarantine Signature Report S                        | Statistics                                        |                     |  |  |  |  |
|----------------------------------------|------------------------------------------------------|---------------------------------------------------|---------------------|--|--|--|--|
| wse and release qu                     | arantined messages (unit 28)                         |                                                   | te                  |  |  |  |  |
| Virus quarantin<br>Intercepted message | ne<br>s containing a virus                           | Totai items:<br>0                                 | Last 24 hours:<br>0 |  |  |  |  |
| Spam quaranti<br>Intercepted message   | ne<br>detected as spam                               | Total items:<br>0                                 | Last 24 hours:<br>0 |  |  |  |  |
| ContentFilter q                        | uarantine<br>blocked by content filter               | Total Items:<br>0                                 | Last 24 hours:<br>0 |  |  |  |  |
| arantine settings                      |                                                      |                                                   |                     |  |  |  |  |
| ndle viruses                           | description                                          |                                                   |                     |  |  |  |  |
| Quarantine                             | intercepted viruses stored in quarantine for 14 days |                                                   |                     |  |  |  |  |
| Remove (default)                       | Immediately remove viruses                           |                                                   |                     |  |  |  |  |
| ndle spam                              | description                                          |                                                   |                     |  |  |  |  |
| Quarantine (default)                   | Intercepted spam stored in quarantine for 30 days    | intercepted spam stored in quarantine for 30 days |                     |  |  |  |  |
| Tag subject                            | Add[SPAM] to subject of emails                       |                                                   |                     |  |  |  |  |
| Remove                                 | Immediately remove spam emails                       |                                                   |                     |  |  |  |  |
| ntent filter                           | description                                          | description                                       |                     |  |  |  |  |
| Quarantine (default)                   | Messages Intercepted stored In quarantine for 30 day | 16                                                |                     |  |  |  |  |
| Tag subject                            | Add[CF] to subject of emails                         |                                                   |                     |  |  |  |  |
| Remove                                 | Immediately remove emails                            |                                                   |                     |  |  |  |  |
| o of quarantino roloa                  |                                                      |                                                   | _                   |  |  |  |  |
| pe of quarantine relea                 | se description                                       |                                                   |                     |  |  |  |  |
| Domain                                 | Use domain settings (Release as an attachment)       |                                                   |                     |  |  |  |  |
| Original                               | Release as the original message                      |                                                   |                     |  |  |  |  |
| 9                                      |                                                      |                                                   |                     |  |  |  |  |
| Attachment                             | Release as an attachment                             |                                                   |                     |  |  |  |  |

- 2. Select the action you want to apply to infected emails, spam emails or filtered content:
  - Under *handle viruses*: select Quarantine, if infected emails should be quarantined for 14 days, then deleted; or select Remove, if infected emails should be deleted immediately (default setting).
  - Under *handle spam*: select **Quarantine**, if spam emails should be quarantined for 30 days, then deleted (default setting); select **Tag subject**, to mark the subject of spam emails with \*\*\*\*\*\* [SPAM] \*\*\*\*\*\*\* in your inbox; or select **Remove**, if spam emails should be deleted immediately.
  - Under *content filter*: select **Quarantine**, if filtered emails should be quarantined for 30 days, then deleted (default setting); select **Tag subject**, to mark the subject of filtered emails with \*\*\*\*\* [CF] \*\*\*\*\*\* in your inbox; or select **Remove**, if filtered emails should be deleted immediately.
- 3. When released from quarantine, blocked emails can be released as attachment or as the original message. To set this behavior per user, use the option *Type of quarantine release*:

- **Domain** Keep the setting made by the domain administrator for the entire domain (see 3.1 Making general domain settings page 10).
- Original Send the original message in the user's inbox.
- Attachment Send the blocked message as attachment to a warning email to the user's inbox.
- 4. Click **Save** to save the settings.

4.1.2 Adjusting the filter settings

If you'd like to change the settings for the SpamFilter and/or the ContentFilter, select a **User**, go to the **Services** tab and click on **Advanced settings** for the filter you'd like to adjust.

| Service  | Services      |                                          |                   |  |  |  |  |
|----------|---------------|------------------------------------------|-------------------|--|--|--|--|
| select   | Services      | description                              |                   |  |  |  |  |
| <b>V</b> | VirusScan     | Scan emails for viruses                  |                   |  |  |  |  |
| -        | SpamFilter    | Filter spam emails                       | Advanced settings |  |  |  |  |
| ~        | ContentFilter | Filter email based on content            | Advanced settin   |  |  |  |  |
|          | Auto-reply    | Send reply message to all email received |                   |  |  |  |  |

### SpamFilter

On the **Advanced settings** page, click **ProTAG**. Here you can set the blocking level for the heuristic spam control, which is applied to your incoming emails.

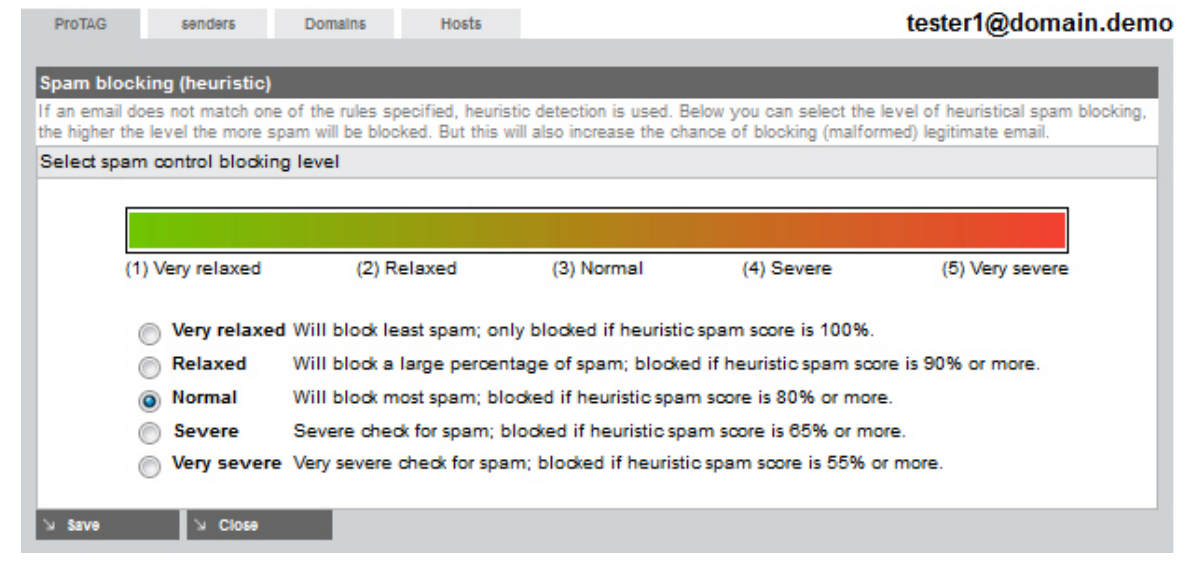

There are five levels of severity for the spam control, based on the heuristic spam score:

- Very relaxed blocks only messages with a heuristic spam score of 100%.
- Relaxed blocks only messages with a heuristic spam score greater than 90%.
- Normal blocks only messages with a heuristic spam score greater than 80%.

- Severe blocks messages with a heuristic spam score greater than 65%.
- Very severe blocks messages with a heuristic spam score greater than 55%.

The default setting is **Normal**.

#### Note

For organizations with a normal rate of spam we recommend the **Normal** level. As a result of setting the SpamFilter to **Severe** or **Very severe**, legitimate email with spam properties might be blocked. That is why we advise that you monitor your Spam quarantine on a regular basis, and schedule a daily spam report.

Using the SpamFilter settings, you can also block or allow certain email senders, domains or hosts.

1. For example, to add rules for email senders, click the Senders tab.

| ProTAG                    | senders Domains                | Hosts                  | tester1@don                                                        | nain.dem |
|---------------------------|--------------------------------|------------------------|--------------------------------------------------------------------|----------|
| Allow/blo                 | ok mail sondors                | _                      |                                                                    |          |
| By creating<br>'domains'. | rules for email senders, you c | an block or allow mail | being sent to you. To block or allow email for a complete domain u | JSE      |
| type                      | email address                  |                        |                                                                    | options  |
| <b>\$</b>                 | domain_demo@domain.            | demo                   |                                                                    | ×        |
| <b>\$</b>                 | domain.demo@domain.d           | lemo                   |                                                                    | ×        |
| 8                         | example.blocked@domai          | in.com                 |                                                                    | ×        |
| 8                         | example.blocked@otherd         | lomain.com             |                                                                    | ×        |
|                           |                                |                        |                                                                    |          |
| Add a rule                | 2                              |                        |                                                                    |          |
| example.b                 | locked@otherdomain.com         | block 🜉                |                                                                    |          |
| Save                      | Solose                         |                        |                                                                    |          |

2. Insert the email address of the sender in the field under Add a rule

(e.g. example.blocked@otherdomain.com).

- 3. Select the rule type: block or allow.
- 4. Click Save, to add the rule.

The rules are listed under Allow/block mail senders, with type-symbols:

- 6 block (blacklist) or
- 🗼 allow (whitelist).

To delete a rule, click the X mark in the options column and click OK in the pop-up window.

Use the **Domains** and **Hosts** tabs to add rules for blocking or allowing certain domains and IP addresses. The procedure is similar to the one for **Senders**.

#### Note

SpamFilter rules are also added when you use the whitelist options **Safe Sender** or **Safe Domain** in the *Email Quarantine Summary*. See "Whitelist Options" - page 29.

#### **Content Filter**

In the ContentFilter settings, you can set attachment rules or custom rules:

• Attachments: Click the checkboxes in the first column of the extensions list, to **block** certain file types.

| Attachmen  | nta C       | ustom                                                | domain_demo@domain.demo |
|------------|-------------|------------------------------------------------------|-------------------------|
| Sm         |             |                                                      |                         |
| Block fil  | le types    |                                                      |                         |
| By selecti | ng below yo | ou can block specific attachments being sent to you. |                         |
| block      | extension   | n description                                        | recommendation          |
|            | Select all  | / none                                               |                         |
|            | vbe         | VisualBasic script (encrypted)                       | block                   |
|            | vbs         | VisualBasic script                                   | block                   |
|            | cpl         | Windows Control Panel Extensions                     | block                   |
|            | hta         | HTML Application                                     | block                   |
|            | htt         | Microsoft Hypertext Template                         | block                   |
|            | wms         | Windows Media Services                               | block                   |
|            | Ink         | Windows shortcut file                                | block                   |

The list contains the following recommendations:

- block: you should block this type of attachment.
- *block if unsure*: if you are not sure whether you want to allow this kind of attachment, we recommend that you block it.
- do not block: attachments accepted by default; you can block them if you want.

To make the selection easier, you can use the option **Select all/ none**: Use it to select/ deselect all the extensions, and then click the ones you want to block/allow.

• Custom: You can create your own rules to block or allow emails

| Attachmen   | ts Custom                                                             | domain_demo@dom                 | ain.demo |  |  |  |  |  |
|-------------|-----------------------------------------------------------------------|---------------------------------|----------|--|--|--|--|--|
| Custom      | rules                                                                 | _                               | _        |  |  |  |  |  |
| By creating | g custom rules you can block certain subjects or large email messages |                                 |          |  |  |  |  |  |
| Action      | rule type                                                             | rule                            | Delete   |  |  |  |  |  |
| 8           | message contains                                                      | test email for content filter   |          |  |  |  |  |  |
| 8           | subject contains                                                      | test subject for content filter |          |  |  |  |  |  |
| 8           | message size larger than (in Kb)                                      | 5120                            |          |  |  |  |  |  |
| 1           | subject contains                                                      | Avira Newsletter                |          |  |  |  |  |  |
|             |                                                                       |                                 |          |  |  |  |  |  |
| Add a ru    | le                                                                    |                                 |          |  |  |  |  |  |
| subject     | subject contains 🗸 Avira Newsletter allow 🗸                           |                                 |          |  |  |  |  |  |
| Save 🖌      | S Close                                                               |                                 |          |  |  |  |  |  |

### To add a custom rule:

- 1. Select a filter criterion from the drop-down list:
  - subject contains: allows or blocks emails containing a certain subject.
  - message contains: allows or blocks emails containing a certain string.
  - message size larger than: blocks emails exceeding a maximum message size in Kb.
- 2. Type the text you want to filter for (e.g. Avira Newsletter) or the maximum message size (e.g. 5120).
- 3. Select the rule type: block or allow.
- 4. Click Save, to add the rule.

The rules are listed under Custom rules, with type-symbols:

- 63 block (blacklist) or
- 👷 allow (whitelist).

To delete a rule, click the X mark in the **Delete** column and click **OK** in the pop-up window.

## 4.2 Setting up virus and spam notifications

1. To schedule a report, select a User then click the Report tab.

home > Domain overview > Edit User : tester1

| User                                           | Services | Quarantine    | Signature                                       | Report                   | Sta                    | tistics         |                     |        |  |  |
|------------------------------------------------|----------|---------------|-------------------------------------------------|--------------------------|------------------------|-----------------|---------------------|--------|--|--|
| Notification                                   | options  | _             | _                                               | _                        | -                      | _               | _                   | tester |  |  |
| option                                         |          | descri        | iption                                          |                          |                        |                 |                     | status |  |  |
| Virus notific                                  | ation    | If enable     | ed you will receive a                           | an alert notification, w | vhen a virus           | Is Intercepted. |                     |        |  |  |
| Reporting                                      | options  |               |                                                 |                          |                        |                 |                     |        |  |  |
| option                                         |          | descriptio    | n                                               |                          |                        |                 | status              |        |  |  |
| Spam quara                                     | antine   | Dally spam q  | uarantine summary                               |                          |                        |                 | <b>V</b>            |        |  |  |
| Report lang                                    | uage     | Language for  | report                                          |                          |                        |                 | English 🜉           |        |  |  |
| Report addr                                    | ess      | Email address | s to send reports to                            |                          | tester.one@domain.demo |                 |                     |        |  |  |
| Report Time                                    | 25       | Report times  | Report times                                    |                          |                        |                 | 10:00 Last report 1 |        |  |  |
| Blacklist                                      |          | Do not show t | o not show blacklisted items in the report      |                          |                        |                 |                     |        |  |  |
| Obvious Spa                                    | am       | Do not show o | Do not show obvious spam in the report          |                          |                        |                 |                     |        |  |  |
| Sort by                                        |          | time, sender, | subject, score, tid                             |                          |                        |                 | Time                |        |  |  |
| Charget blog                                   | *        | Do not show t |                                                 |                          |                        |                 | Russian:            |        |  |  |
| Charset bloc                                   |          | Do not show t | Lo not show the selected charsets in the report |                          |                        |                 | Chinese:            |        |  |  |
| Send empty                                     | 1        | Send a report | , even when there is                            | s nothing to show        |                        |                 |                     |        |  |  |
| On Deman                                       | d Report |               |                                                 |                          |                        |                 |                     |        |  |  |
| Generate and Send a quarantine report now.     |          |               |                                                 |                          |                        |                 | Generate Now        |        |  |  |
| Report His                                     | tory     |               |                                                 |                          |                        |                 |                     |        |  |  |
| View the Report history from the last 14 days. |          |               |                                                 |                          |                        |                 | Show Report         |        |  |  |

# **&**AVIRA

- 2. Enable **Virus notification**, to receive a warning by email, whenever a virus is intercepted.
- 3. Enable **Spam quarantine** to receive a daily summary of intercepted spam, according to the settings you make under *Reporting options*:
- **Report language** currently you can choose between: English, German, Spanish, French and Dutch.
- **Report address** insert one email address, to which AMES will send virus notifications and spam summary.
- **Report Times** by default, AMES sends the spam summary twice a day (e.g. 08:00, 16:00). You can select different times or disable one of them. Further options for the report times:
  - Last report 100 list of 100 items since the last report.
  - Last report 500 list of 500 items since the last report.
  - Last 100 items list of the last 100 items.
  - Last 500 items list of the last 500 items.
- **Blacklist** AMES does not display the blacklisted items in the summary, if you enable this option.
- **Obvious Spam** AMES does not display items with a high spam score in the summary, if you enable this option.
- Sort by select a criterion to sort the summary list: Time, Sender, Subject, Score, TLD (top level domain).
- **Charset block** AMES does not display **Russian** or **Chinese** charsets in the summary, if you enable these options.
- Send empty AMES sends a report, even if there is nothing to show.
- 4. When done click Save.

### Warning

We advise that you let AMES generate a report on a daily basis, especially when you have just started using AMES or if you use severe filtering settings for spam.

5. Click **Generate Now**, if you want to receive the quarantine summary per email immediately. To view a report history of the last 14 days, click **Show Report**.

As Avira-Partner or AMES domain administrator, you can generate a quarantine report and send it to all users of a domain: Go to the **Domain overview > Services**, scroll down to the *Quarantine report* section and click **Send**.

| Quarantine report |                                                                   |  |  |  |  |  |
|-------------------|-------------------------------------------------------------------|--|--|--|--|--|
| This will allow   | This will allow you to generate a quarantine report to all users. |  |  |  |  |  |
| Send              | Resend Quarantine report                                          |  |  |  |  |  |

## 4.3 Managing the quarantines directly from your email account

Once the daily summary report is activated, the user receives an email every day, as scheduled, with the list of eventual new spam messages.

| Whitelist Options<br>[Release Only]:<br>[Safe Sender]:<br>[Safe Domain]: | itimate email or spam<br>Iomain again (not recommended for<br>etc.) |                                   |                                            |                  |         |
|--------------------------------------------------------------------------|---------------------------------------------------------------------|-----------------------------------|--------------------------------------------|------------------|---------|
| From:                                                                    |                                                                     | Subject:                          | Whitelist Options:                         | Date:            | Reason: |
| Alias:                                                                   |                                                                     |                                   |                                            |                  |         |
| contrarinessbj5@atain                                                    | vest.com                                                            | Part-Time Work                    | [Release Only] [Safe Sender] [Safe Domain] | 11-01-2012 19:53 | SPAM    |
| dorseyv0382@eorigina                                                     | al.com                                                              | Administrative Assistant Position | [Release Only] [Safe Sender] [Safe Domain] | 07-01-2012 19:24 | SPAM    |
| 0-2@cancer.org                                                           |                                                                     | Virtual Assistant Vacancy         | [Release Only] [Safe Sender] [Safe Domain] | 29-12-2011 14:00 | SPAM    |
| 0-4h@telepak.net                                                         |                                                                     | Part-Time Work                    | [Release Only] [Safe Sender] [Safe Domain] | 29-12-2011 04:49 | SPAM    |
| 0-ka@putnaminv.com                                                       |                                                                     | Virtual Assistant Vacancy         | [Release Only] [Safe Sender] [Safe Domain] | 26-12-2011 16:56 | SPAM    |
| 0-0-0-0-cbouysset@mi                                                     | croapp.com                                                          | Working Part Time                 | [Release Only] [Safe Sender] [Safe Domain] | 22-12-2011 12:54 | SPAM    |
| 6 new messages / 16                                                      | total messages i                                                    | in your quarantine                |                                            |                  |         |

AMES username:

Please visit AMES web interface to view your entire quarantine or manage your preferences.

Please review the list and release any emails that you wish to have delivered (See "Whitelist Options" for help).

### **Whitelist Options**

You can manage your quarantine directly from your email client, by using the links in the **Whitelist Options** column of the Quarantine Summary:

- Click Release Only, to deliver the quarantined email to your inbox.
- Click **Safe Sender**, to deliver the quarantined email to your inbox and to add the sender to the whitelist of your AMES SpamFilter, so the sender will never be blocked again.
- Click Safe Domain, to deliver the quarantined email to your inbox and to add the sender's domain to the whitelist of your AMES SpamFilter, so the domain will never be blocked again.

# **&**AVIRA

### Warning

It is not recommended to use the **Safe Domain** option for public domains, such as gmail.com, yahoo.com, hotmail.com, etc.

If you wish to view your entire quarantine or manage your preferences, you can click the link to the **AMES web interface**, which opens the login page to your AMES account.

You can first check the details of the quarantined message, by clicking its subject (e.g. Part-Time Work) in the **Subject** column of the Quarantine Summary.

| Message details                                                      |                                                                                                    |                                                                                                    |                             |  |  |  |  |  |
|----------------------------------------------------------------------|----------------------------------------------------------------------------------------------------|----------------------------------------------------------------------------------------------------|-----------------------------|--|--|--|--|--|
| Message information                                                  | _                                                                                                    | _                                                                                                    |                             |  |  |  |  |  |
| Quarantine ID<br>Quarantine date<br>Message size                     | 20120111195330_2554840<br>11-01-2012 19:53:30<br>1,98 Kb                                                       | Quarantine reason<br>Tower<br>Tower Server                                                                   | HEURISTIC_SCORE<br>c01-dtc  |  |  |  |  |  |
| Message headers                                                      |                                                                                                    |                                                                                                    |                             |  |  |  |  |  |
| Received                                                             | from (unresolved) ([31.8<br>by<br>id 4F0D76B2-0 for ≪<br>Wed, 11 Jan 2012 19                                   | 3.149.183] HELO=centertel.pl<br>(CleanSMTPd 1.6.8) with<br>>;<br>:53:29 +0100                                | )<br>ESMTP                  |  |  |  |  |  |
| Received                                                             | from [250.102.232.203]<br>by 31.63.149.183 with a<br>id 1rqLaL-000FL-00<br>for                                 | from [250.102.232.203] (port=23410 helo=[192.168.7.90])<br>by 31.63.149.183 with asmtp<br>id 1rqLaL-000FL-00 |                             |  |  |  |  |  |
| Message-ID<br>Date<br>From                                           | <4F0DDA52.1030204@<br>Wed, 10 Jan 2012 19:5:                                                                   | avira.com><br>3:28 +0100                                                                                     |                             |  |  |  |  |  |
| User-Agent<br>MIME-Version<br>To                                     | Mozilla/5.0 (Windows N<br>1.0                                                                                  | T 6.1; WOW64; rv:7.0.1) Geoko                                                                                | /20110929 Thunderbird/7.0.1 |  |  |  |  |  |
| Subject<br>Content-Type<br>Content-Transfer-Enco<br>X-Spam<br>X-Mras | Part-Time Work<br>text/plain; charset=ISO-<br>oding 7bit<br>Not detected<br>Ok                                 | 8859-1; format=flowed                                                                                        |                             |  |  |  |  |  |
| > Release this message                                               | je in the second second second second second second second second second second second second second second se |                                                                                                    |                             |  |  |  |  |  |

After checking the message details, like *Quarantine reason* and *Message headers*, you can still decide to release the message from quarantine, by clicking **Release this message**.

If the **Virus notification** feature is enabled, the user receives a warning by email, each time a virus is detected in an incoming message. The warning contains details about the infected message and a link to the malware description on the Avira website.

The user can check the **Virus quarantine** in the AMES account, to delete or release the quarantined email within 14 days.

## 4.4 Managing the quarantines from your AMES account

To open the quarantine, select a User then go to the Quarantine tab.

home > Domain overview > Edit User : tester1

| User       | Services (                                  | Quarantine         | Signature     | Report | Statistics |                   |                     |  |  |
|------------|---------------------------------------------|--------------------|---------------|--------|------------|-------------------|---------------------|--|--|
| Browse and | d release quaranti                          | ned messa          | ges (unit 28) |        |            |                   | tester              |  |  |
|            | rus quarantine<br>ercepted messages contair | ning a virus       |               |        |            | Total Items:<br>0 | Last 24 hours:<br>0 |  |  |
| Sp         | oam quarantine                              |                    |               |        |            | Total Items:      | Last 24 hours:      |  |  |
| Inte       | Intercepted messages detected as spam       |                    |               |        |            | 0                 |                     |  |  |
| Co         | ontentFilter quaran                         | ntine              |               |        |            | Total Items:      | Last 24 hours:      |  |  |
| Inte       | ercepted messages blocke                    | d by content filte | r             |        |            | 0                 | 0                   |  |  |

AMES has three different quarantines, for different types of filtering. Click the name of each quarantine, to check its contents.

### Virus quarantine

If your account is set to quarantine infected emails for 14 days, the **Virus quarantine** stores all emails with virus signatures.

| Below is a list with all items in your quarantine, messages are deleted after 14 days. |                                           |                                                                                |              |                              |         |                    |  |  |  |
|----------------------------------------------------------------------------------------|-------------------------------------------|--------------------------------------------------------------------------------|--------------|------------------------------|---------|--------------------|--|--|--|
|                                                                                        | Date / Quarantine ID 🕳                    | info                                                                           |              |                              | size 🛶  | virus 🛶            |  |  |  |
|                                                                                        | 18-03-2011 13:49<br>20110316134933_193484 | From: hacker@don<br>Subject: test2                                             | nain.com     | <u>To</u> : test@domain.demo | 2.28 Kb | TR/Avira-Signatur  |  |  |  |
|                                                                                        | 18-03-2011 13:49<br>20110316134918_194240 | From: hacker@domain.com <u>To</u> : test@domain.demo<br><u>Subjeot</u> : test1 |              | <u>To</u> : test@domain.demo | 2.28 Kb | BDS/Avira-Signatur |  |  |  |
|                                                                                        |                                           |                                                                                |              |                              |         |                    |  |  |  |
| Total items 1-2 / 2                                                                    |                                           |                                                                                |              |                              |         |                    |  |  |  |
| L I                                                                                    | Release 🛛 🔍 Dele                          | te                                                                             | ↘ Delete All |                              | νc      | lose               |  |  |  |

To delete specific emails, select the items in the list and click **Delete**. To delete all the messages in this quarantine, click **Delete All**. AMES will automatically delete infected emails older than 14 days.

### Warning

If you doubt whether a specific email contains a virus, do not release it. The virus filtering in AMES is almost never wrong. In case you decide an email is not infected, select it and click **Release** to deliver it to your inbox.

### Spam quarantine

If your account is set to quarantine spam emails for 30 days, the **Spam quarantine** stores all intercepted spam emails.

| Bel | ow is a list with all items                | in your quarantine, messages are deleted after 30 days.                                                                                                    |            |         |
|-----|--------------------------------------------|----------------------------------------------------------------------------------------------------|------------|---------|
|     | date / QuarantineID 🕳                      | Sender 🛶 / Subject 🛶 / Recipient 🛶                                                                                                    | size 🖡     | details |
|     | 20-11-2011 02:27<br>20111120022724_2069465 | From: rebecatemanda@marsh.com To: tester.one@domain.de<br><u>Subject</u> : Replica watch   Hubiot   Breitling replica   Paneral   Tag Heuer at Online luxury watch store                                                              | 0.71 Kb    | Z       |
|     | 19-11-2011 17:50<br>20111119175022_1129041 | Erom: 0-ka@clarica.com <u>To</u> : tester.one@domain.de<br><u>Subject</u> : Database Management Position                                                                                                    | 3.24 Kb    | Z       |
|     | 19-11-2011 14:25<br>20111119142529_90400   | From: 0-199Info@hwk-karlsruhe.de <u>T0</u> : tester.one@domain.de<br><u>Subject</u> Open vacature - werken deel of full-time                                                                                                    | 1.58 Kb    | Ŕ       |
|     | 19-11-2011 12:35<br>20111119123541_1127959 | From: O-ka@de.lbm.com <u>T0</u> : tester.one@domain.de<br><u>Subject</u> : Start Working Today                                                                                                    | 3.24 Kb    | Z       |
|     | 19-11-2011 10:58<br>20111119105836_2093775 | From:         dallasbreana@mail4y.com         To:         tester.cme@domain.de           Subject:         Buy Ctalls at EXTRA LOW PRICES. Wide variety of generic and brand CIALIS packages.         To:         tester.cme@domain.de | 0.79 Kb    | Z       |
|     | 18-11-2011 18:31<br>20111118183122_2052465 | From: 0-h@popo freeserve.co.uk <u>T0</u> : tester.one@idomain.de<br>Subject: Vacature                                                                                                    | 1.53 Kb    | Z       |
|     | 18-11-2011 11:18<br>20111118111803_2055029 | From: 0-tf@cancer.org         To: tester.one@damain.de           Subject: Virtual Assistant Position         To: tester.one@damain.de                                                                                                 | 3.21 Kb    | Z       |
|     | 18-11-2011 08:34<br>20111118083422_88821   | From: 0-ntre@ashland.com To: tester.ane@idomain.de Subject: Vacature                                                                                                    | 1.49 Kb    | Z       |
|     | 18-11-2011 04:04<br>20111118040425_2051514 | From: 0-zd@camival.com <u>To</u> : tester.cne@domain.de<br><u>Subject</u> : Database Management Position                                                                                                    | 3.25 Kb    | 2       |
|     | 17-11-2011 13:30<br>20111117133011_2072482 | From: sootbcinderella@gamerengr.com To:<br><u>Subject</u> Lose 40+ Pounds & Feel Great! 60 day HCG Supply + 5 Free Bonuses. Get Yours Today & Start the Weight Loss tester.one@domain.de<br>Plan That Works!                          | 0.83 Kb    | 2       |
|     |                                            | Subject 🚽 🔍 Search 🖓 Clear                                                                                                    | per page 1 | 0 🚽     |
|     |                                            | Total items 1-10 / 80                                                                                                    |            | ∢≫      |
| 2   | Release 🛛 🖌 Release and rem                | ember as Not Spam 🛛 🗴 Release to admin 🗳 Delete 🖉 Delete All                                                                                                    | S Clo      | 59      |

To delete specific emails, select the items in the list and click **Delete**. To delete all the messages in this quarantine, click **Delete All**. AMES will automatically delete spam emails after 30 days.

You can also filter the list by ID, sender, recipient or subject, using the **Search** feature: Select the filter criterion in the drop-down list (**QuarantineID**, **Sender**, **Recipient**, **Subject**), insert the string you are searching for (e.g. viagra) and press **Search**. If you want to delete the filter string and return to the initial list, click **Clear**.

To release selected emails from the quarantine:

- Click Release, to deliver the selected email to your inbox.
- Click **Release and remember as Not Spam**, to deliver the selected emails to your inbox and no longer recognize emails from these senders as spam. Note, that this action will reduce the effectiveness of the spam filtering.
- Click **Release to admin**, to deliver the selected emails to your domain administrator, who can check them for you.

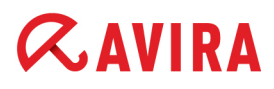

#### Note

You can completely rely on AMES default settings, but if needed, you can customize them. If you set the spam filter too high, your spam quarantine could also intercept **ham**. 'Ham' is email falsely identified as spam. If you get ham in your quarantine, or receive emails falsely tagged as spam in your email client, you might want to check the Advanced settings of the SpamFilter (see "SpamFilter" - page 24).

### **Content Filter quarantine**

In the **ContentFilter quarantine** you will find all blocked emails, based on size, attachment or your own customized rules.

| 🕘 ContentFilter Quarantine -                                                           |                                                                                          |                                  |         | - <b>O</b> X   |  |  |  |  |  |  |
|----------------------------------------------------------------------------------------|------------------------------------------------------------------------------------------|----------------------------------|---------|----------------|--|--|--|--|--|--|
| evira.com https://ames.avira.com/cnQuarantine.php?box=demo-user@domain.com             |                                                                                          |                                  |         |                |  |  |  |  |  |  |
| Below is a list with all items in your quarantine, messages are deleted after 30 days. |                                                                                          |                                  |         |                |  |  |  |  |  |  |
| 🔲 Date / Quarantine ID 🛛                                                               | info                                                                                     |                                  | size 🖡  | reason 🖡       |  |  |  |  |  |  |
| 14-03-2011 15:35<br>20110314153558_179935                                              | From: no-reply@ domain.com<br>Subject: test email for content filtering                  | <u>To</u> : demo-user@domain.com | 1.66 Kb | MSG_CF_SUBJECT |  |  |  |  |  |  |
| 14-03-2011 15:32<br>20110314153242_180283                                              | From: www@.domain.com To: demo-user@domain.com Subject: test email for content filtering |                                  | 3.58 Kb | MSG_CF_SUBJECT |  |  |  |  |  |  |
|                                                                                        |                                                                                          |                                  |         |                |  |  |  |  |  |  |
| Total items 1-2 / 2                                                                    |                                                                                          |                                  |         |                |  |  |  |  |  |  |
| ン Release ン Del                                                                        | ete                                                                                      |                                  | ) ע     | Close          |  |  |  |  |  |  |
| Done                                                                                   |                                                                                          |                                  |         | 6              |  |  |  |  |  |  |

If you decide to deliver a selected email to your inbox, click Release.

To delete specific emails, select the items in the list and click **Delete**. To delete all the messages in this quarantine, click **Delete All**. AMES will automatically delete contentblocked emails after 30 days.

## AVIRA 5. User management

As Avira partner or AMES domain administrator, you can manage all the users of a domain in the **Domain overview**, on the **Users** tab.

The default view displays a list of the users and the services status for each user:

home > Domain overview

| Do    | main Services                                         | Users            | Relay            | Signature        | Statistics |           |        |      |         | Domai    | n status 🗸   |
|-------|-------------------------------------------------------|------------------|------------------|------------------|------------|-----------|--------|------|---------|----------|--------------|
| Use   | rs of domain name                                     | _                | _                | _                | _          | -         | -      |      | -       | dom      | ain.demo     |
| All d | omain users are listed bek                            | ow. Click on use | er name to go to | o user settings. |            |           |        |      | Advar   | nced mod | e 🔳          |
|       | user name                                             |                  |                  |                  |            | s         | ervice | es : | deliver | admin    | Delete       |
|       |                                                       |                  |                  |                  |            | AV        | AS     | CF   |         |          |              |
| 0     | demo-user-x (catch-all<br>*@domain.demo               | )                |                  |                  |            | \$        | Ŷ      | 1    | ×       |          | $\mathbf{X}$ |
| Â     | documentation (1 alia<br>documentation@domain.demo    | s)               |                  |                  |            | â         | 숯      | Â    | 2       | 2        | X            |
| *     | tester1 (2 aliases)<br>tester1@domain.demo, tester.o  | ne@domain.demo   |                  |                  |            | \$        | ģ      | \$   | 2       |          | $\boxtimes$  |
| *     | tester2 (1 alias)<br>tester2@domain.demo              |                  |                  |                  |            | \$        | 0      | 0    | 2       |          | $\mathbf{X}$ |
| Â     | tester3 (1 alias)<br>tester3@domain.demo              |                  |                  |                  |            | \$        | Â      | 8    | 0       |          | $\mathbf{X}$ |
| *     | tester4 (2 aliases)<br>tester4@domain.demo, tester.ft | our@domain.demo  | 6                |                  |            | <b>\$</b> | ģ      | *    | 2       |          | $\mathbf{X}$ |
| *     | tester5 (1 alias)<br>tester5@domain.demo              |                  |                  |                  |            | \$        | Ŷ      | *    | 0       |          | $\mathbf{X}$ |
|       |                                                       |                  |                  | Shown 1-7 (To    | tal: 7)    |           |        |      |         |          |              |
| `≥ A0 | id user 🗇 Mass                                        | Add              |                  |                  |            | Searc     | h:     |      |         |          | Search       |

- user's name and aliases (clicking a user's name, takes you to the user level of the AMES interface);
- active services: VirusFilter (AV), SpamFilter (AS), ContentFilter (CF);
- symbol for domain administrators \$\frac{2}{3}\$.

## 5.1 User management in advanced mode

If you enable the **Advanced mode** option, you can easily configure the services for single or multiple users in just three steps.

home > Domain overview

| Domain             | Services Users         | Relay     | Signature         | Statistics    |                      | Domain st        | <u>atus</u> √ |
|--------------------|------------------------|-----------|-------------------|---------------|----------------------|------------------|---------------|
| sers of doma       | ain name               |           |                   |               |                      | domain           | .demo         |
| ease select a grou | p of settings: General | -         |                   |               |                      | Advanced mode    | 1             |
| Username           | e 🗢 Alias(es)          | Active \$ | Administrator \$  | Delivery \$   | SMTP Deliver         | Mail forward \$  |               |
|                    |                        | -All- 👻   | -All- 👻           | -All- 🗸       |                      |                  | 3             |
| demo-us            | er-x •                 | 8         |                   | 24            | mail.domain.demo     |                  | $\times$      |
| documer            | ntation                | 倉         | 2                 | 24            | mail.domain.demo     |                  | $\times$      |
| tester1            | tester.one             | 숯         |                   | 2             | mailserver.domain.de |                  | $\times$      |
| tester2            |                        | 倉         |                   | 24            | mallserver.domain.de |                  | $\times$      |
| tester3            |                        | *         |                   | 0             |                      | testers@domain.d | $\times$      |
| tester4            | tester.four            | <b>\$</b> |                   | 2             | mallserver.domain.de |                  | $\times$      |
| tester5            |                        | <b>\$</b> |                   |               |                      | testers@domain.d | $\times$      |
|                    |                        |           | Shown 1 - 7 (Tota | 1: 7)         |                      |                  |               |
| Add user           | > Mass add users       |           | N.                | Edit selected | > Editali            | > Delete selecte | əd            |

- 1. First, select the group of settings from the drop-down list above the table:
  - General
  - Services
  - Filter options
  - Blacklist
  - Whitelist
  - Report general
  - Report content

### 2. Then, select the users you want to edit:

Click the checkboxes in the first column, to select the users. You can use the checkbox in the table header, to select or deselect all users.

To sort the users list by the contents of a column, click the column header once or twice: one of the two grey arrows in the header turns black , to indicate the ascending or descending sort order.

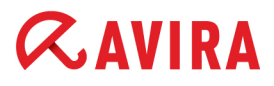

To filter the list by certain criteria, use one or more fields below the column headers.

| Please select a group of settings: |            | Filter options | -                |          |                | А             | dvanced mode    | V |
|------------------------------------|------------|----------------|------------------|----------|----------------|---------------|-----------------|---|
|                                    | Username 🗘 | Alias(es)      | <u>Viruses</u> ‡ | Spam ‡   | Content filter | Spam level \$ | Release type \$ |   |
|                                    | tester     |                | Quarantir 🚽      | Remove 🚽 | Tag subject 👻  | -All- 🗸       | -All- 🗸         | G |

To clear all the filters and display the entire users list again, click the **Reset filters** button.

3. Finally, make the changes to the users' settings:

If you just want to delete the selected users, click **Delete selected** then press **OK** to confirm the action.

Click the **Edit selected** button, to start editing the services for the selected users. You can directly click **Edit all**, if the changes should apply to all users in the list.

| ep 1: Change settings                                                                                                    |                                                                                                    |
|----------------------------------------------------------------------------------------------------|----------------------------------------------------------------------------------------------------|
| change settings you have to activat<br>t activated will not be changed.                                                                                                    | e the setting first by clicking on the 🧟 icon. Settings which ar                                       |
| Viruses<br>Emails that contain a virus can either<br>be removed or quarantined.                                                                                                    | Quarantine<br>Remove                                                                                   |
| Spam<br>Emails that are marked as spam can<br>either be removed, quarantined or<br>tagged (the email will be delivered, but<br>with the tag [SPAM] in the subject).                                        | <ul> <li>Quarantine</li> <li>Tag subject</li> <li>Remove</li> </ul>                                    |
| Content filter<br>Emails that contain content which you<br>don't want to receive can either be<br>removed, quarantined or tagged (the<br>email will be delivered but with the tag<br>[CF] in the subject). | <ul> <li>Quarantine</li> <li>Tag subject</li> <li>Remove</li> </ul>                                    |
| Spam level<br>The heuristic spam level controls the<br>threshold level at which spam will be<br>blocked. Please note that increasing<br>this setting increases the chance of<br>blocking legitimate email. | <ul> <li>Very relaxed</li> <li>Relaxed</li> <li>Normal</li> <li>Severe</li> <li>Very severe</li> </ul> |
| Release type<br>Quarantined spam emails can either<br>be released as a warning email with an<br>attachment or as the original email,<br>which is the default setting.                                      | <ul> <li>Domain</li> <li>Original</li> <li>Attachment</li> </ul>                                       |

4. Click the **Edit** icons are in the first column of the settings sheet and select the option you want to activate for the selected users.

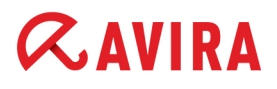

5. Click Next to review the changes.

| Step 2 <sup>,</sup> Overview of changes                                                       | e               |
|-----------------------------------------------------------------------------------------------|-----------------|
| Do you want to apply the following filter options changes to 2 users?     tester4     tester5 | ( <u>Hide</u> ) |
| Snam level · Severe                                                                           |                 |
| G Back                                                                                        | V Apply         |

- 6. You can click **Show** or **Hide**, to display or to hide the list of selected users in the overview window.
- 7. Click Apply, then Close.

The changes you made will be updated in the Users view.

### Overview of the settings available in Advanced mode

| Groups of settings | Settings                                          | Options                                                           |  |  |
|--------------------|---------------------------------------------------|-------------------------------------------------------------------|--|--|
| General            | (See 3.3 Adding new users to a domain - page 12)  |                                                                   |  |  |
|                    | Active                                            | Yes / No                                                          |  |  |
|                    | Administrator                                     | Yes / No                                                          |  |  |
|                    | Delivery                                          | SMTP Deliver (+ hostname or IP)<br>Mail forward (+ email address) |  |  |
| Services           | (See 3.3 Adding new                               | w users to a domain - page 12)                                    |  |  |
|                    | VirusScan                                         | Enabled / Disabled                                                |  |  |
|                    | SpamFilter                                        | Enabled / Disabled                                                |  |  |
|                    | ContentFilter                                     | Enabled / Disabled                                                |  |  |
| Filter options     | (See 4.1 Configuring the email filters - page 22) |                                                                   |  |  |
|                    | Viruses                                           | Quarantine / Remove                                               |  |  |
|                    | Spam                                              | Quarantine<br>Tag subject<br>Remove                               |  |  |
|                    | Content filter                                    | Quarantine<br>Tag subject<br>Remove                               |  |  |

| Groups of settings    | Settings               | Options                                                                                      |
|-----------------------|------------------------|----------------------------------------------------------------------------------------------|
|                       | Spam level             | Very relaxed<br>Relaxed<br>Normal<br>Severe<br>Very severe                                   |
|                       | Release type           | Domain<br>Original<br>Attachment                                                             |
| Blacklist / Whitelist | (See 4.1.2 Adjusting t | he filter settings - page 24)                                                                |
|                       | Senders                | Add entries / Delete entries<br>(+ sender addresses)                                         |
|                       | Domains                | Add entries / Delete entries<br>(+ sender domains)                                           |
|                       | Hosts                  | Add entries / Delete entries<br>(+ hosts)                                                    |
| Report general        | (See 4.2 Setting up v  | irus and spam notifications - page 27)                                                       |
|                       | Virus notification     | Enabled / Disabled                                                                           |
|                       | Quarantine report      | Enabled / Disabled                                                                           |
|                       | Language               | English / German                                                                             |
|                       | Recipient              | Use the box address of each user<br>Use a general address for all users (+<br>email address) |
|                       | Report Times           | Time of day                                                                                  |
| Report content        | (See 4.2 Setting up vi | rus and spam notifications - page 27)                                                        |
|                       | Report contents        | Last report 100<br>Last report 500<br>Last 100 items<br>Last 500 items                       |
|                       | Blacklisted            | Show / Hide                                                                                  |
|                       | Obvious Spam           | Show / Hide                                                                                  |
|                       | Character-set          | None<br>Russian<br>Chinese<br>Both                                                           |
|                       | Empty report           | Enabled / Disabled                                                                           |

## **AVIRA** 6. Statistics

AMES creates statistics regarding the scanned emails, intercepted viruses, spam and filtered content, **per domain** and **per user**. Click the **Statistics** tab, to check them out.

| Services        | Quarantine                                                                                | Signature           | Report                        | Statistic                            | 5                                                                                                    |                                                 |                                                 |
|-----------------|-------------------------------------------------------------------------------------------|---------------------|-------------------------------|--------------------------------------|----------------------------------------------------------------------------------------------------|-------------------------------------------------|-------------------------------------------------|
| tics            |                                                                                           |                     |                               |                                      |                                                                                                    |                                                 |                                                 |
| d:              |                                                                                           |                     | ye                            | esterday                             | current month                                                                                                    | current year                                    | 2010                                            |
| s are generated | I daily at 1:00                                                                           | AM (UTC).           |                               |                                      |                                                                                                    |                                                 |                                                 |
|                 |                                                                                           |                     |                               |                                      |                                                                                                    |                                                 |                                                 |
| tics            |                                                                                           |                     |                               |                                      |                                                                                                    | Tot                                             | als Nov 2011                                    |
|                 |                                                                                           |                     |                               |                                      |                                                                                                    |                                                 |                                                 |
| 500             |                                                                                           |                     |                               |                                      |                                                                                                    |                                                 |                                                 |
| 400             |                                                                                           |                     |                               |                                      | 216                                                                                                    |                                                 |                                                 |
| 300             |                                                                                           |                     |                               |                                      |                                                                                                    |                                                 |                                                 |
| 200             | 1                                                                                         |                     |                               |                                      |                                                                                                    |                                                 |                                                 |
| 100             | 152                                                                                       | 0                   | 0                             | 0                                    | 51                                                                                                    | 0                                               |                                                 |
| 0               | 1                                                                                         | 2                   | 3                             | 4                                    | 5 6                                                                                                    |                                                 |                                                 |
|                 | 1. incom                                                                                  | ing 3. not          | scanned                       | 5. Span                              | n blocked                                                                                                    |                                                 |                                                 |
|                 | 2. outgoi                                                                                 | ing 4. Viru         | is blocked                    | 6. CF b                              | locked                                                                                                    |                                                 |                                                 |
|                 | Services<br>tics<br>d:<br>s are generated<br>tics<br>500<br>400<br>300<br>200<br>100<br>0 | Services Quarantine | Services Quarantine Signature | Services Quarantine Signature Report | Services Quarantine Signature Report Statistic<br>tics<br>d: yesterday<br>s are generated daily at 1:00 AM (UTC).<br>tics<br>500<br>400<br>300<br>200<br>100<br>0<br>11<br>2<br>3<br>4<br>1.incoming 3. not scanned 5. Span<br>2. outgoing 4. Virus blocked 6. CF b | Services Quarantine Signature Report Statistics | Services Quarantine Signature Report Statistics |

The information about the processed emails is divided into:

- **incoming** (green) the amount of incoming emails; the dark-green segment represents the incoming emails, for which greylisting was NOT applied. Greylisting is only applied to catch-all users. See "Greylisting" page 17.
- **outgoing** (blue) the amount of outgoing emails, if the relay service is enabled. See 2.4 Scanning outgoing emails - page 9.
- not scanned (brown) the amount of not scanned emails, due to disabled filters.
- Virus blocked (red) the amount of emails intercepted by the Virus Filter.
- **Spam blocked** (orange) the amount of emails intercepted by the Spam Filter, including blacklisted items; the dark-orange segment represents the emails stored in the spam quarantine.
- CF blocked (grey) the amount of emails intercepted by the Content Filter.

### Note

Statistics are generated daily at 1:00 AM (UTC).

You can change the time range of the statistics, using the **select period** menu: **yesterday**, **current month**, **last month**, **current year**, or the previous year.

If you select for example, the current month, **day-by-day statistics** are also available for the selected user or domain. Similarly, if you select a year, you can see **month-by-month statistics**, for a user or domain.

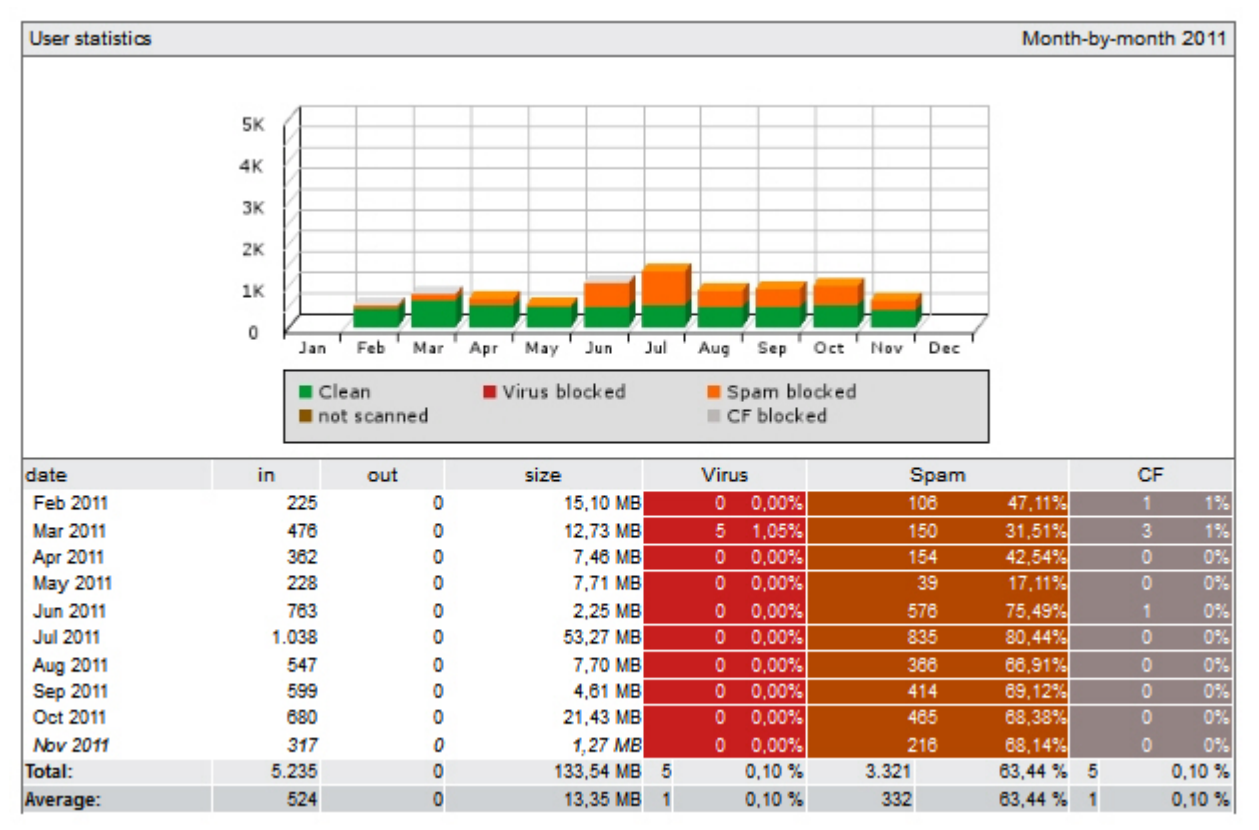

You can also check the report on the **Top 10 viruses** that have been intercepted by AMES in the selected period.

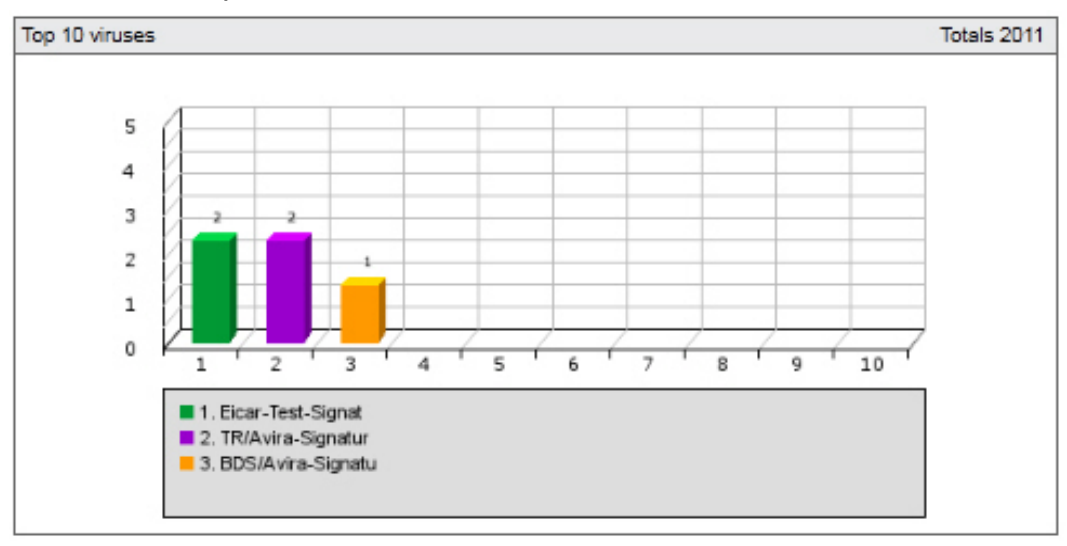

Further statistics display the **Top 25 senders** and **Top 25 recipients** of emails during the selected period.

| Top 25 senders |                        | 14 Mar 2011 |
|----------------|------------------------|-------------|
|                | sender                 | Emails      |
| 1              | demo@yahoo.com         | 3           |
| 2              | demo@web.de            | 3           |
| 3              | test@domain.com        | 2           |
| 4              | test@domain.demo       | 1           |
| 5              | test@domain.de         | 1           |
| 6              | demo@domain.de         | 1           |
| 7              | tester@domain.demo     | 1           |
|                |                        |             |
| Top 25         | recipients             | 14 Mar 2011 |
|                | recipient              | Emails      |
| 1              | domain_demo@domain.com | 22          |

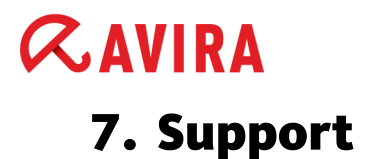

### **Support service**

All necessary information on our comprehensive support service can be obtained from our website <u>http://www.avira.com</u>.

### FAQs

Please also read the <u>FAQ</u> section on our website. Your questions may already have been asked and answered by other users in this section.

Please contact your Avira Partner - they will be more than willing to help you with any further questions regarding Avira products.

### Contact

### Address

Avira Operations GmbH & Co. KG Kaplaneiweg 1 D-88069 Tettnang Germany

#### Internet

You can find further information about us and our products at the following address: <u>http://www.avira.com</u>

Support

This manual was created with great care. However, errors in design and contents cannot be excluded. The reproduction of this publication or parts thereof in any form is prohibited without previous written consent from Avira Operations GmbH & Co. KG.

#### Issued Q1-2012

Brand and product names are trademarks or registered trademarks of their respective owners. Protected trademarks are not marked as such in this manual. However, this does not mean that they may be used freely.

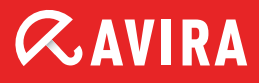

### live free.

© 2012 Avira. All rights reserved. E&OE. Avira Operations GmbH & Co. KG Kaplaneiweg 1 | 88069 Tettnang Germany Telephone: +49 7542-500 0 Facsimile: +49 7542-500 3000 www.avira.com